## **TEI 49I Ozone Analyzer Communication and Record Download**

## **Download Data**

- 1. Log onto computer
- 2. Open Iport (The software program used for downloading the data and viewing the operation of the analyzer is called TEI iPort. There is a desktop shortcut for this software on the laptop

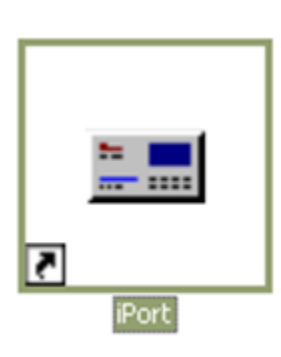

things started.) You should NOT leave the communications program (iPort) running continuously when you are not performing a specific task with the computer (such as downloading the data). The communication between the computer and the analyzer is slow and if the program is running continuously it interferes with the recording of the data on the analyzer itself.

computer that accompanies the analyzer. Click on this icon to get

3. Under **Comm** menu – click **Connect** 

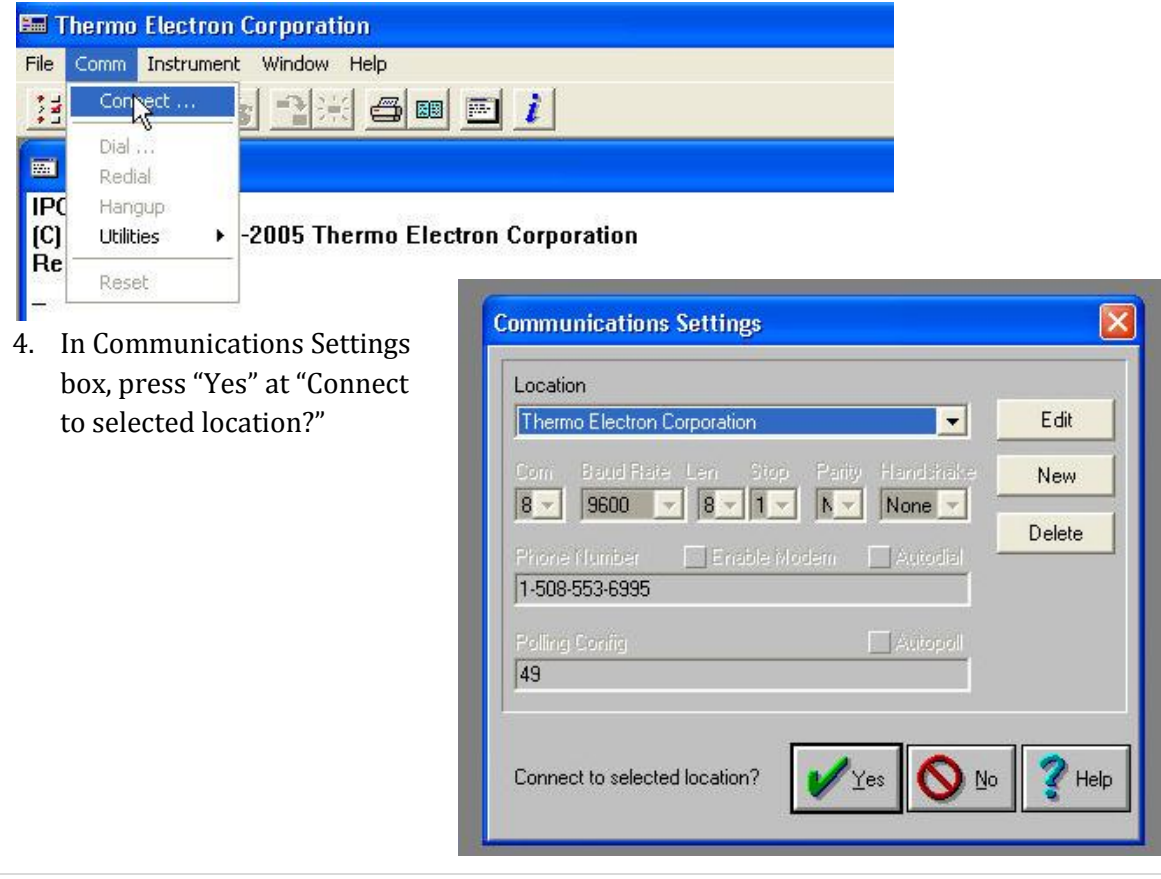

5. (You won't need to do Step 5 if it's in autopoll and goes directly to O3 Analyzer screen)

Under Instrument menu – Poll Serial → Config: 49

| 🎫 Thermo                                                                         | Electron Corpora                                                   | tio | n                                |          |  |  |
|----------------------------------------------------------------------------------|--------------------------------------------------------------------|-----|----------------------------------|----------|--|--|
| File Comm                                                                        | Instrument Window Help                                             |     |                                  |          |  |  |
|                                                                                  | Poll Serial<br>TCP Connect                                         | •   | Config: 49<br>All                | <u>i</u> |  |  |
| <mark>⊠ Console</mark><br>Ready.<br>Initializin<br>Done.<br>Initializin<br>Done. | Set Timer<br>Refresh<br>Load Records<br>Log File<br>Backup/Restore |     | Set Config<br>Edit Config        |          |  |  |
|                                                                                  |                                                                    | t   | 8, 1, N, none)<br>8, 1, N, none) |          |  |  |
|                                                                                  | Update Firmware                                                    | ٠   |                                  |          |  |  |
|                                                                                  | Size                                                               | •   | x                                |          |  |  |

6. Click on the **Load Records** icon (OR click on the word **Instrument** on the menu line at the top of the initial window, then click on **Load Records**).

| 🖼 Thermo Electron Corporation                         |               |
|-------------------------------------------------------|---------------|
| File Comm Instrument Window Help                      |               |
|                                                       |               |
| Console                                               |               |
| Do<br>Ini an O3 Analyzer ID=40                        |               |
| Dc Concentration 49i 01.05.00.159<br>Pc 03 27.0<br>Dc | CONCENTRATION |
| Coefficient Time 14:53<br>03 1.000 Date 03-30-11      |               |
| Bkg 03 0.0 Pressure(torr)                             | Оз 27.0 ррв   |

- 7. In Specify Data Records box
  - a. click **short records**
  - b. click **starting at** and type in the **date from the last data download** in the format 00:00 11-23-12 [i.e. 00:00→hours, leave this at 00:00, 11-23-12→month-day-year]
    - i. **NOTE:** If the last date that you downloaded data from the instrument was, for example, March 6<sup>th</sup>, 2012, then you would type in: 00:00 03-06-12
  - c. Check "Save to file"
  - d. Add two letters specifying site (ie sp, as, etc...) and change file extension to **.src**, leaving the rest. Example **wv**49I- 033011 1454**.src**

| Specify Data Records                           |
|------------------------------------------------|
| ✓ long records Fetch all                       |
|                                                |
| starting 100 records back.                     |
| <ul> <li>starting at 00:00 04-01-12</li> </ul> |
| ◇ Real time                                    |
| Save to file wkt49I- 041212 1755.src           |
| V OK XCancel YHelp                             |

- 8. Repeat Step 7 to download Long Records (hourly-averaged records).
- 9. In Specify Data Records box
  - e. click **long records**
  - f. click **starting at** and type in the **date from the last data download** in the format 00:00 11-23-12 [i.e. 00:00→hours, leave this at 00:00, 11-23-12→month-day-year]
    - i. **NOTE:** If the last date that you downloaded data from the instrument was, for example, March 6<sup>th</sup>, 2012, then you would type in: 00:00 03-06-12
  - g. Check "Save to file"
  - h. Add two letters specifying site (ie sp, as, etc ...) and change file extension to **.lrc**, leaving the rest. Example **wv**49I- 033011 1454**.lrc**